#### MySQL Workbench Tutoriel à suivre

# Qu'est ce que MySQL Workbench

# **Introduction:**

# MySQL Workbench est un outil de conception de base de données visuel qui intègre le développement de SQL, l'administration,la conception de base de

# données, la création et la maintenance dans un environnement de développement intégré pour le système de base de données MySQL.

#### **Conception:**

# MySQL Workbench permet à un DBA, à un développeur ou à un architecte de données de concevoir, modéliser,

# générer et gérer visuellement des bases de données. Il comprend tout ce dont une personne impliquée dans la modélisation de données a besoin pour créer des modèles ER (entité-relation) complexes, une pro et rétro-ingénierie et fournit également les fonctionnalités clés

# délicates de gestion et de documentation des changements qui exigent habituellement beaucoup de temps et d'efforts.

#### **Développement:**

# MySQL Workbench fournit des outils visuels pour créer, exécuter et optimiser des requêtes SQL. SQL Editor permet

# une mise en surbrillance de la syntaxe en couleurs, la réutilisation des snippets SQL et l'obtention de l'historique d'exécution de SQL. Le panneau des connexions à la base de données permet aux développeurs de gérer aisément les connexions à la base de données. Le navigateur Object Browser offre un accès

# instantané au schéma et aux objets de bases de données.

### **Administration:**

MySQL Workbench offre une console visuelle, pour administrer aisément les environnements MySQL et avoir une meilleure visibilité des bases de données. Grâce aux

# outils visuels, les développeurs et les administrateurs de base de données peuvent configurer les serveurs, administrer les utilisateurs et surveiller l'intégrité de la base de données.

7/18

# <u>Les différentes</u> Interfaces

## MySQL Workbench: page d'accueil

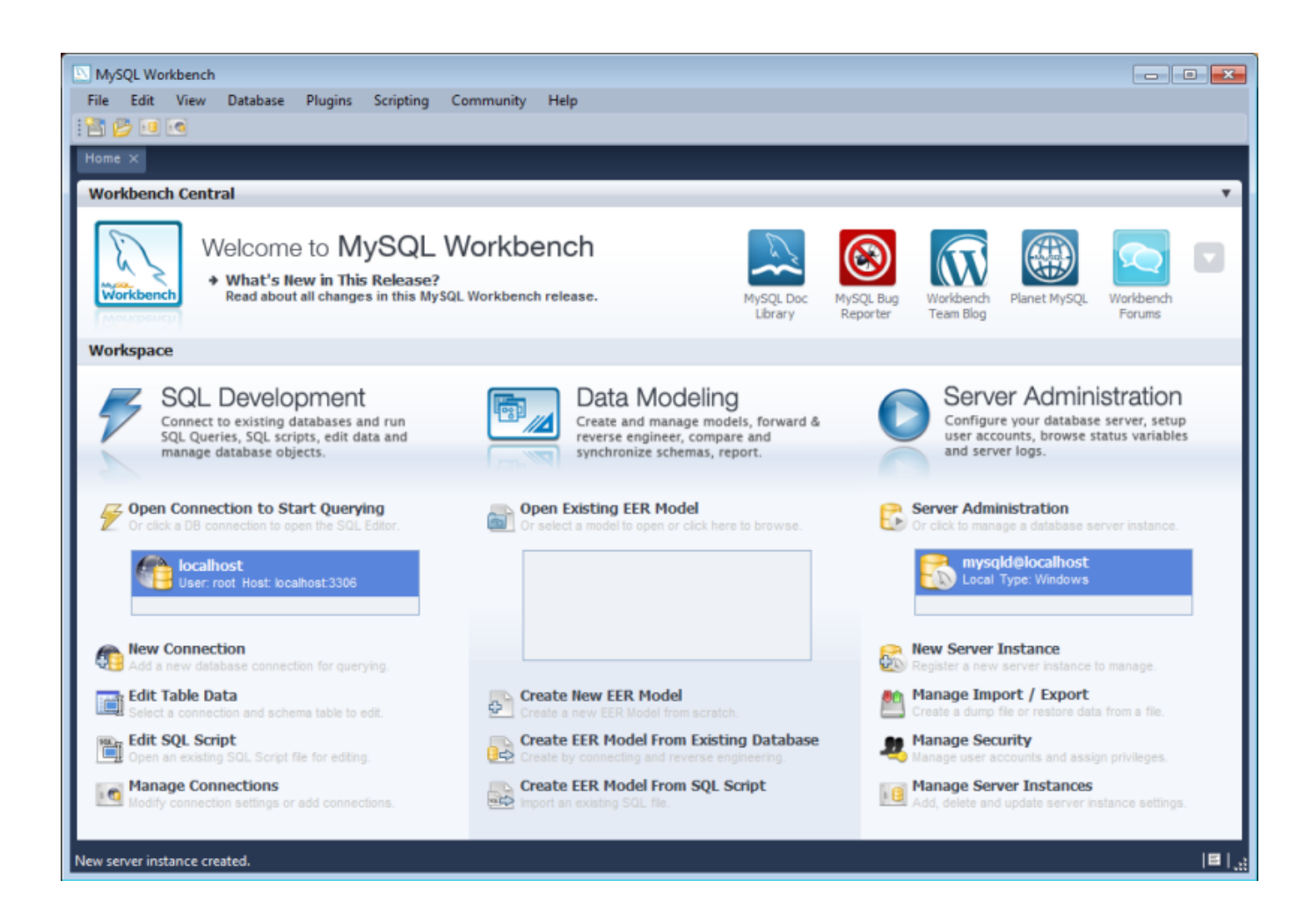

# Interface visuelle de MySQL Workbench

9/18

#### marroig

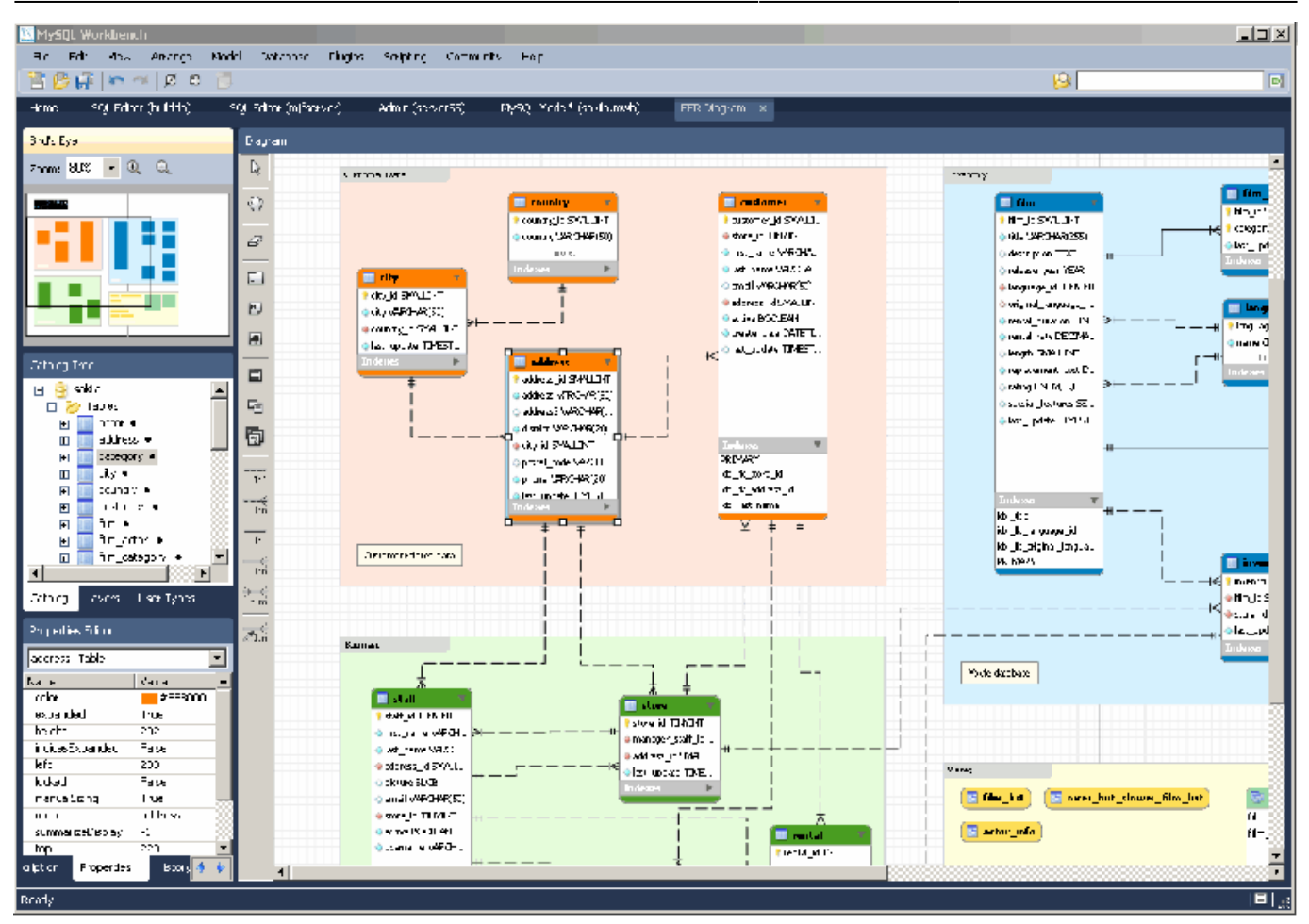

### MySQL workbench interface de requète

Last update: 2019/08/31 14:42

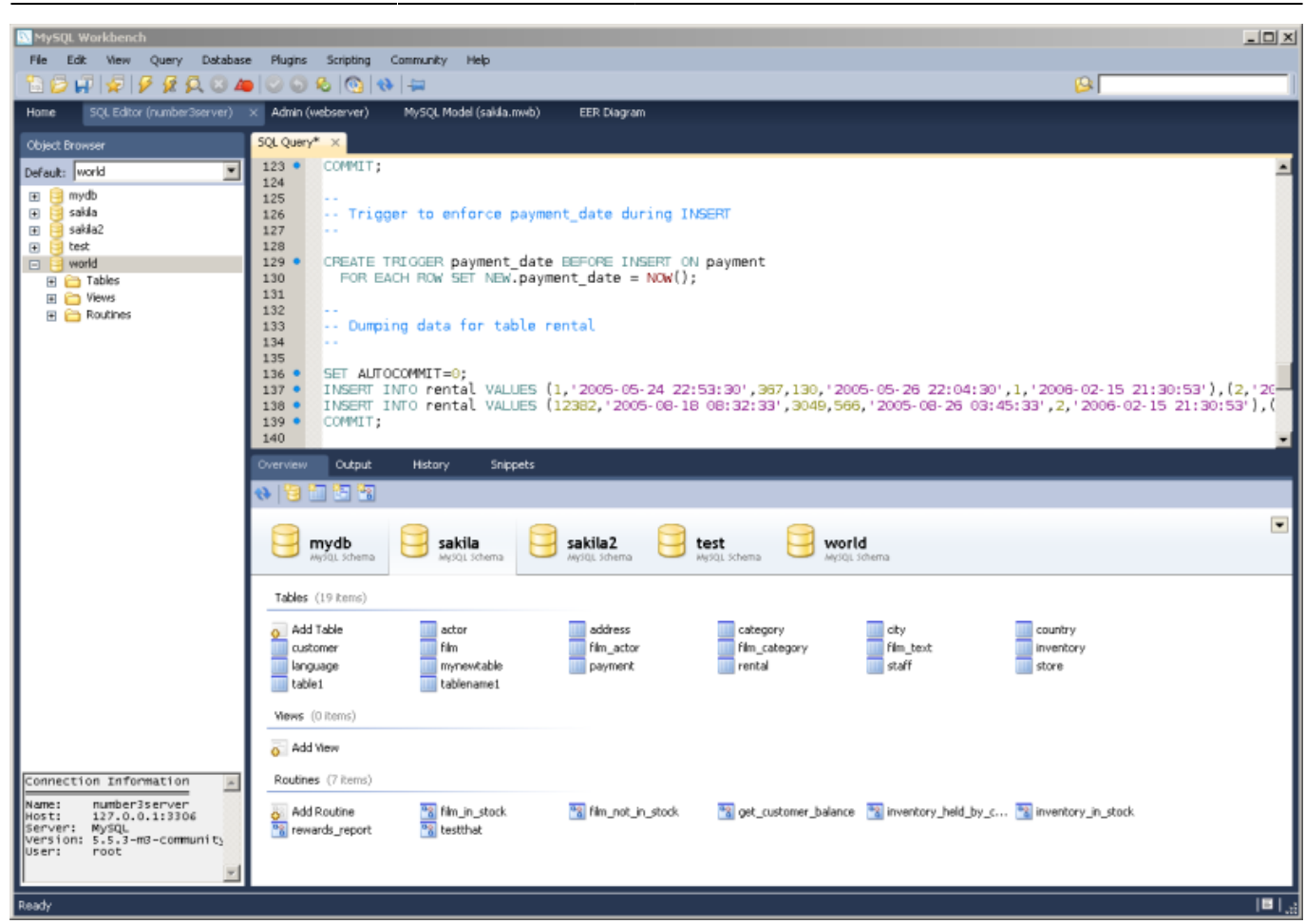

### I) Création d'un MLD

# A l'accueil, cliquer sur "Create New EER Model"

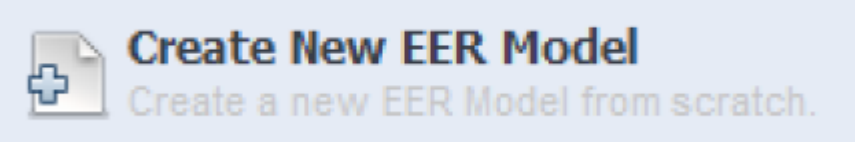

### Une page s'ouvre. Cliquer sur "ADD

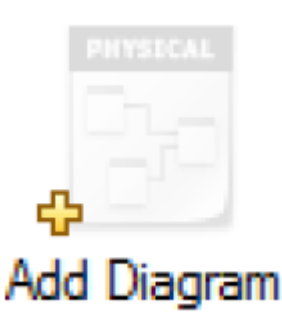

# La page on nous allons pouvoir commencer à travailler s'ouvre.

Diagramm".

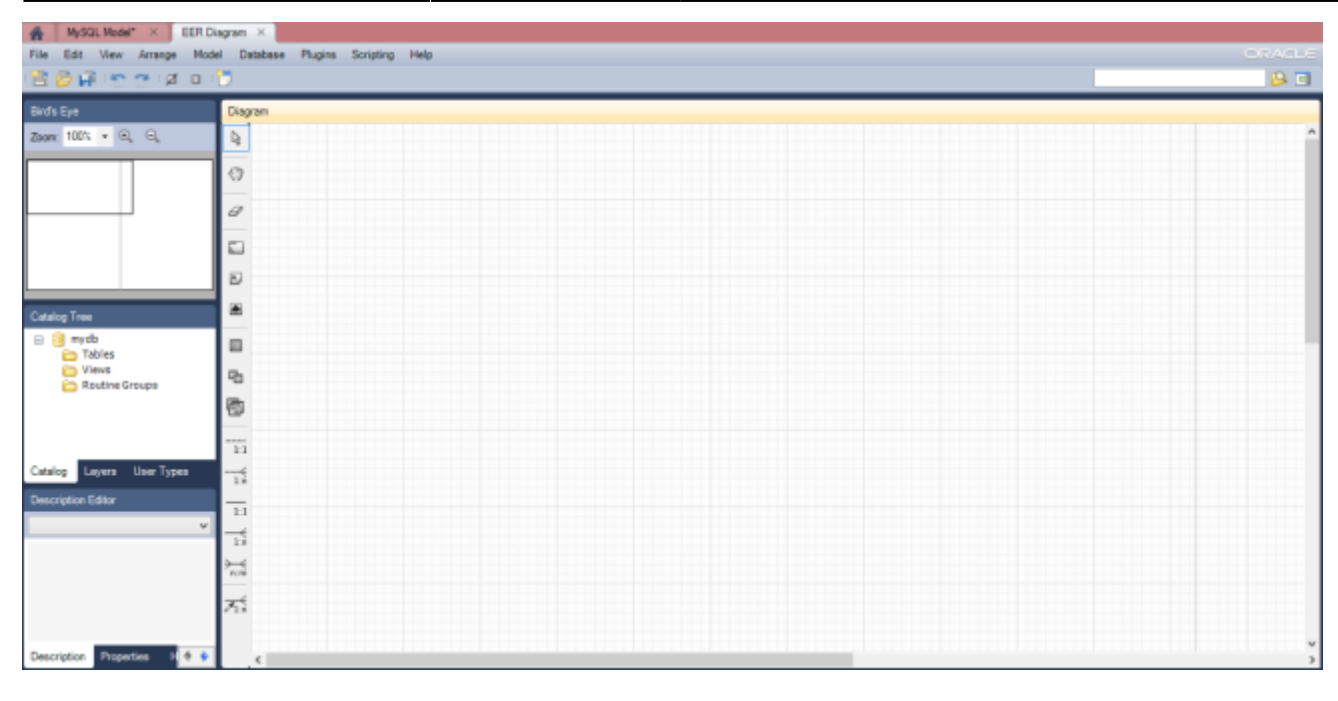

# II) Création des entités

# Cliquez sur "Place a new table" ou appuyer sur la

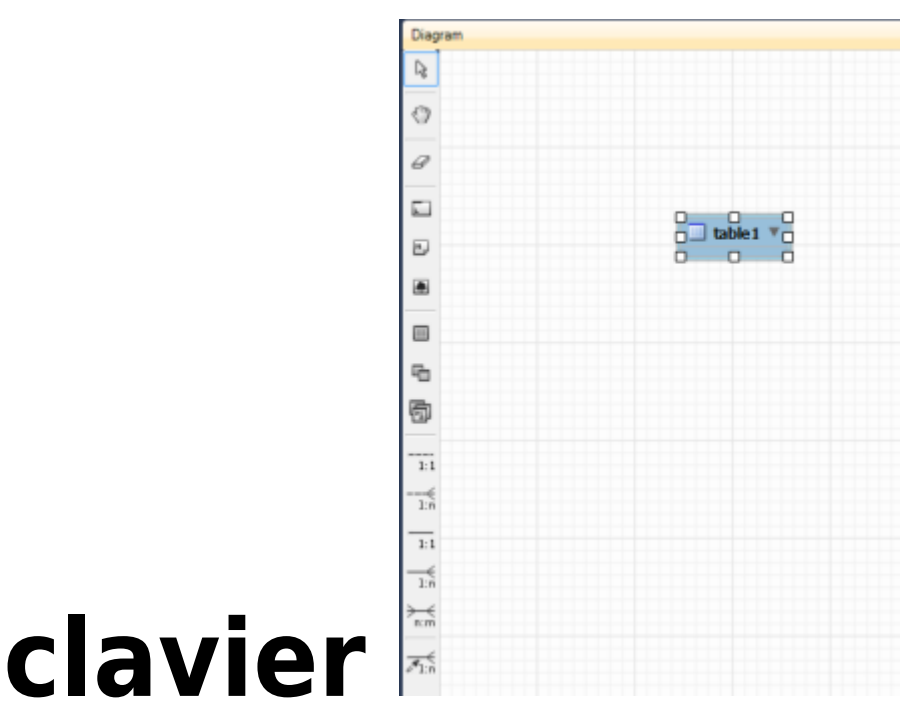

# Pour placer la table sur le diagramme il vous suffit de cliquer sur le quadrillage

Last update: 2019/08/31 14:42

| Image: Solution of the second second sec | Image: Ordinateur       Image: Ordinateur         Image: Ordinateur       Schema: mydb         Datatype       PK NN UQ BIN UN ZF AI Default       Collation Comments                                                                                                    |                                                                                                    |             |                 |              |       |          |              |         |                       |
|----------------------------------------------------------------------------------------------------|----------------------------------------------------------------------------------------------------|----------------------------------------------------------------------------------------------------|-------------|-----------------|--------------|-------|----------|--------------|---------|-----------------------|
| Image: Contract of the Name:     Ordinateur       Image: Contract of the Name:     Ordinateur                                                                                                    | •:       Ordinateur       Indexes         •:       Ordinateur       INT         •:       Ordinateur       Schema:       mydb         •:       Ordinateur       Schema:       mydb         •:       Ordinateur       Schema:       mydb         •:       •:       •:       •:       •:         •:       •:       •:       •:       •:       •:         •:       •:       •:       •:       •:       •:       •:         •:       •:       •:       •:       •:       •:       •:       •:       •:       •:       •:       •:       •:       •:       •:       •:       •:       •:       •:       •:       •:       •:       •:       •:       •:       •:       •:       •:       •:       •:       •:       •:       •:       •:       •:       •:       •:       •:       •:       •:       •:       •:       •:       •:       •:       •:       •:       •:       •:       •:       •:       •:       •:       •:       •:       •:       •:       •:       •:       •:       •:       •:       •:       •:                                                                                             | \$                                                                                                    |             |                 |              |       |          |              |         |                       |
| Image: Continue tear       Image: Continue tear       Image: Contear       Image: Contear <td>ve:     Ordinateur       Datatype     PK       NUQ     BIN       Datatype     PK       NI     Ordinateur   Collation Comments</td> <td>7</td> <td></td> <td></td> <td></td> <td></td> <td></td> <td></td> <td></td> <td></td>                                                                                                    | ve:     Ordinateur       Datatype     PK       NUQ     BIN       Datatype     PK       NI     Ordinateur   Collation Comments                                                                                                    | 7                                                                                                    |             |                 |              |       |          |              |         |                       |
| rdinateur - Table X<br>Table Name: Ordinateur<br>Condinateur - Table X<br>Condinateur - Table X                                                                                                    | Image: Ordinateur     Image: Ordinateur       Ne: Ordinateur     Schema:       Image: Ordinateur     Schema:       Image: Ordinateur     Schema:       Image: Ordinateur     Schema:       Image: Ordinateur     Schema:       Image: Ordinateur     Schema:       Image: Ordinateur     Schema:       Image: Ordinateur     Schema:       Image: Ordinateur     Schema:       Image: Ordinateur     Schema:       Image: Ordinateur     Schema:                                                                                                    | ,                                                                                                    |             |                 |              |       |          |              |         |                       |
| Idordinateur INT       Indexes       Indexes       Indexes       Table Name:     Ordinateur       Schema:     mydt                                                                                                    | IdOrdinateur       IdOrdinateur       Idordinateur       Indexes       Indexes       Index       Index       In                                                                                                    |                                                                                                    |             |                 |              |       |          |              |         |                       |
|                                                                                                    | Ne: Ordinateur Schema: mydb Datatype PK NN UQ BIN UN ZF AI Default Collator Comment                                                                                                    |                                                                                                    |             |                 | Ordinateur 🔻 |       |          |              |         |                       |
| rdinateur - Table X<br>Table Name: Ordinateur Schema: mydte                                                                                                    | ne: Ordinateur Schema: mydb<br>Datatype PK NN UQ BIN UN ZF AI Default Collator<br>INT ♥♥ 0 0 0 0 0 0 0 0 0 0 0 0 0 0 0 0 0 0                                                                                                    | 8                                                                                                    |             | Inde            | xes 🕨        | Ĭ     |          |              |         |                       |
| rdinateur - Table × Table Name: Ordinateur Schema: mydb                                                                                                    | Ne: Ordinateur Schema: mydb<br>Datatype PK NN UQ BIN UN ZF AI Default Collation<br>INT V O O O O O O O O O O O O O O O O O O                                                                                                    |                                                                                                    |             | 0               | - 0          | 0     |          |              |         |                       |
| rdinateur - Table X<br>Table Name: Ordinateur Schema: mydb                                                                                                    | Ne: Ordinateur Schema: mydb Datatype PK NN UQ BIN UN 2F AI Default Collation Ont Ont Ont Ont Ont Ont Ont Ont Ont Ont                                                                                                    | or[≮                                                                                                    | _           |                 |              |       | _        |              |         |                       |
| Table Name: Ordinateur Schema: mydt                                                                                                    | Detatype     PK     NN     UQ     BIN     UN     ZF     AI     Default     Collation       INT     INT <td< td=""><td>rdinateur - Tab</td><td>le ×</td><td></td><td></td><td></td><td></td><td></td><td></td><td></td></td<> | rdinateur - Tab                                                                                                    | le ×        |                 |              |       |          |              |         |                       |
|                                                                                                    | Datatype PK NN UQ BIN UN 2F AI Default Collatio                                                                                                    |                                                                                                    | Table Name: | Ordinateur      |              |       |          |              | Schema: | mydb                  |
| Column Name Datatype PK NN UQ BIN UN ZF AI Default                                                                                                    | Comment                                                                                                    | La contra contra |             |                 |              |       |          |              |         |                       |
| IdOrdinateur     INT     ✓     ✓     □     □     □     □     □     □     □     □     □     □     □     □     □     □     □     □     □     □     □     □     □     □     □     □     □     □     □     □     □     □     □     □     □     □     □     □     □     □     □     □     □     □     □     □     □     □     □     □     □     □     □     □     □     □     □     □     □     □     □     □     □     □     □     □     □     □     □     □     □     □     □     □     □     □     □     □     □     □     □     □     □     □     □     □     □     □     □     □     □     □     □     □     □     □     □     □     □     □     □     □     □     □     □     □     □     □     □     □     □     □     □     □     □     □     □     □     □     □     □     □     □     □     □     □     □     □     □     □     □     □     □ <td></td> <td>Column Name</td> <td></td> <td>Datatype</td> <td>PK</td> <td>NN UQ</td> <td>BIN UN Z</td> <td>F AI Default</td> <td></td> <td>Collation</td>                                                                                                    |                                                                                                    | Column Name                                                                                                    |             | Datatype        | PK           | NN UQ | BIN UN Z | F AI Default |         | Collation             |
|                                                                                                    |                                                                                                    | Column Name                                                                                                    | ur          | Datatype<br>INT | PK           |       |          | AI Default   |         | Collation             |
|                                                                                                    |                                                                                                    | Column Name                                                                                                    | ur          | Datatype<br>INT | PK           |       |          | AI Default   |         | Collation<br>Comments |
|                                                                                                    |                                                                                                    | Column Name                                                                                                    | ur          | Datatype        | PK           |       |          | AI Default   |         | Collation<br>Comment  |

# Votre première table crée, double cliquez dessus, modifier son nom et faites "ENTREE"

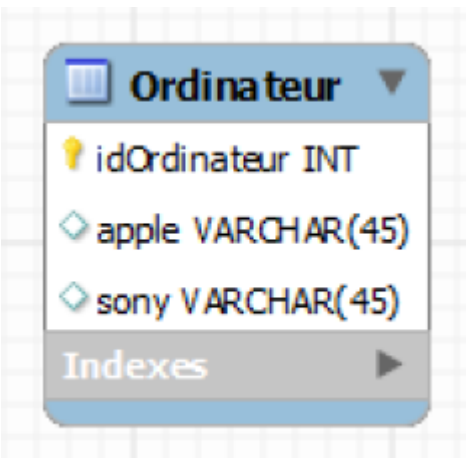

# Une fenêtre apparaît en

# dessous, et vous permettra d'effectuer les ajouts, modifs etc

| Ordinateur - Table X    |              |    |    |    |     |    |    |    |         |
|-------------------------|--------------|----|----|----|-----|----|----|----|---------|
| Table Name              | : Ordinateur |    |    |    |     |    |    |    |         |
| Column Name             | Datatype     | PK | NN | UQ | BIN | UN | ZF | AI | Default |
| <pre>idOrdinateur</pre> | INT          | -  | -  |    |     |    |    |    |         |
| apple                   | VARCHAR(45)  |    |    |    |     |    |    |    |         |
| sony                    | VARCHAR(45)  |    |    |    |     |    |    |    |         |
|                         |              |    |    |    |     |    |    |    |         |

# Renseignez le nom du champ dans la colonne "Collumn Name" et laisser "Datatype" en VARCHAR

| Diagram |                   |          |
|---------|-------------------|----------|
| l≩      |                   |          |
| 0       |                   |          |
| Ø       |                   |          |
|         | idordinateur INT  |          |
| Ð       | apple VARCHAR(45) | table1 V |
|         | Indexes           | 0 0 0    |
|         |                   |          |

# Maintenant nous allons créer une deuxième table, on lui attribuera le nom "classe"

| 0                                      |                     |
|----------------------------------------|---------------------|
| Ø Ordinateur ▼                         | processeur v        |
| C I idOrdinateur INT                   | 0? idprocesseur INT |
| apple VARCHAR(45)     sony VARCHAR(45) |                     |
| Indexes >                              |                     |

# III) Utilisation des relations

 $\begin{array}{c} \hline 1:1 \\ \hline 1:n \\ \hline 1:n \\ \hline 1:1 \\ \hline 1:n \\ \hline n:m \\ \hline \hline 1:n \\ \hline \hline 1:n \\ \hline \hline 1:n \\ \hline \hline 1:n \\ \hline \hline \hline 1:n \\ \hline \hline \hline 1:n \\ \hline \hline \hline 1:n \\ \hline \hline \hline \hline 1:n \\ \hline \end{array}$ 

# Pour cela rendez-vous au menu verticale, le même qui nous à servi précédemment

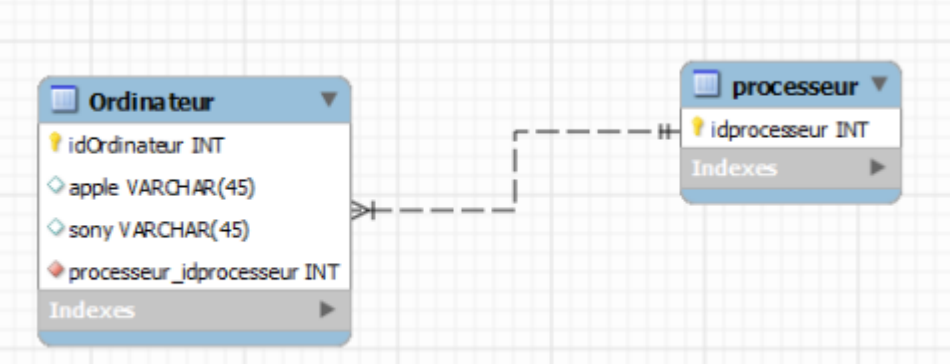

# Sélectionner la relation, puis cliquez sur la table

### "ELEVE" puis la table "CLASSE"

From: http://slamwiki2.kobject.net/ - Broken SlamWiki 2.0

Permanent link: http://slamwiki2.kobject.net/si3/etudiants/td7/marroig?rev=1358375782

Last update: 2019/08/31 14:42

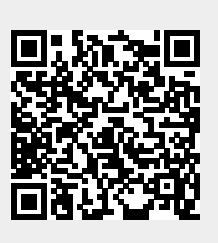